## How to View and Print Paystub

This module will give you instructions on how to view and print your paystub.

| Step | Action                                                                                                    |
|------|----------------------------------------------------------------------------------------------------|
| 1.   | Navigate to this website to begin: <u>http://www.in.gov/spd/instep</u>                                                                     |
|      | Enter your User ID and Password into the appropriate field.                                                                                |
|      | A user ID is comprised of the first letter of your first name (use a capital letter) plus the last six digits of the PeopleSoft ID number. |
|      | For assistance with your password, contact the IOT Helpdesk at 317-234-HELP or (800)-382-1095.                                             |

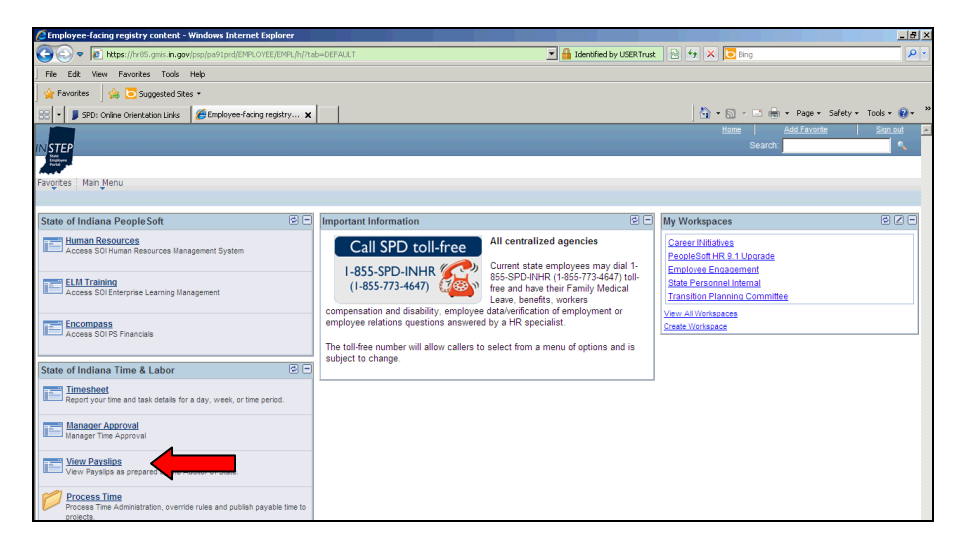

| Step | Action                                                                                                    |
|------|----------------------------------------------------------------------------------------------------|
| 2.   | Click the <b>View Payslips</b> link. A new page or tab will populate.<br><u>View Payslips</u>                                                                                   |
| 3.   | Your most recent paycheck should now be available to view. If you would like to view past paystubs then you can click the <b>Paycheck Selection</b> link.<br>Paycheck Selection |

| View Payslips           |                                                                                                    |                             | 🦄 + 🗟 - 🖃 👼 + Page + Safety + Tools + 🛞 | » |
|-------------------------|----------------------------------------------------------------------------------------------------|-----------------------------|-----------------------------------------|---|
|                         |                                                                                                    |                             | Home Add Favorite Sign out              |   |
|                         |                                                                                                    |                             | oediui.                                 | ~ |
| Favorites Main Menu > T | ime & Labor > View Payslips                                                                                               |                             |                                         |   |
|                         |                                                                                                    |                             |                                         |   |
| Pay Inquiry             | Your amount of deposit which is shown on the attached                                                                     | DEPOSIT DATE                |                                         | Ê |
| ,                       | statement has been deposited in bank account number:                                                                      | 10/24/2012                  |                                         |   |
|                         | Failure to notity the Auditor of State of any changes in your<br>personal bank account could result in delay in receiving |                             |                                         |   |
|                         | your pay. To review other ch<br>select                                                                                    | neck(s), Paycheck Selection |                                         |   |
|                         | AUDITOR OF                                                                                                    | STATE OF INDIANA TIM BERRY  |                                         |   |

| Step | Action                                     |  |
|------|--------------------------------------------|--|
| 4.   | Click the File menu to print your paystub. |  |
|      | File                                       |  |

| 🖉 Yiew Payslips - Windows Internet Explorer                             |                        |                                                                                                    |                                                   |  |  |
|-------------------------------------------------------------------------|------------------------|----------------------------------------------------------------------------------------------------|---------------------------------------------------|--|--|
| 🕘 🗢 👗 http                                                              | <b>s</b> ://hr85.gmis. | .gov/psp/pa91prd/EMPLOVEE/PSFT_HR91PRD/c/SOL_MENU.SOL_PY_IC_PAY_INQ.GBL?PORTALPARAM_PTCNA                                                                                               | v=501 💌 🔒 State of Indiana [US] 🛛 47 🗙 🔁 Bing 🖉 🗸 |  |  |
| File Edit View<br>New Tab<br>Duplicate Tab<br>New Window<br>New Session | Ctrl+K<br>Ctrl+N       | k tele                                                                                                    | 0 + 5 / ⊡ ⊨ + Page + Safety + Tools + 0 + - *     |  |  |
| Open<br>// Edit                                                         | Ctrl+0                 |                                                                                                    | Search:                                           |  |  |
| Save As<br>Close Tab                                                    | Ctri+5<br>Ctrl+W       | Labor > View Payslps                                                                                                    |                                                   |  |  |
| Page Setup<br>Print<br>Print Preview                                    | Ctrl+P                 | Your amount of deposit which is shown on the attached DEPOSIT DA statement has been deposited in bank account number.                                                                   | TE                                                |  |  |
| Send<br>Import and Export.<br>Properties                                | •                      | Failure to notify the Auditor of State of any changes in your<br>personal bank account could result in delay in receiving<br>your pay. To review other check(s), <u>Parcheck Select</u> | 201                                               |  |  |
| Work Offline<br>Exit                                                    |                        | select<br>AUDITOR OF STATE OF INDIANA TIM BERI                                                                                                    | Rγ                                                |  |  |

| Step | Action                            |        |  |  |
|------|-----------------------------------|--------|--|--|
| 5.   | Click <b>Print</b> from the list. |        |  |  |
|      | Print                             | Ctrl+P |  |  |

| e,             | liew Payslins - Windows Internet Exolorer                                      | 0 ( wi              | 1                                  |                        |                               |                    | X                                 |
|----------------|--------------------------------------------------------------------------------|---------------------|------------------------------------|------------------------|-------------------------------|--------------------|-----------------------------------|
| < <sup>E</sup> | p Print                                                                        | <u>Y X</u>          | JU.SOI_PY_IC_PAY_INQ.GBL?          | PORTALPARAM_PTCNAV=SOI | 💌 🔒 State of Indiana [US] 🛛 😏 | 🕨 🗙 🔁 Bing         | P -                               |
| T              | General Options                                                                | 1                   |                                    |                        |                               |                    |                                   |
| Ť.             | Select Printer                                                                 |                     |                                    |                        |                               |                    |                                   |
| 1              | SPD00EastCopier on intprnp17vw                                                 |                     |                                    |                        |                               | <b>∆</b> • ⊜ - = i | 🖶 - Page - Safety - Tools - 😥 - 🏾 |
|                |                                                                                |                     |                                    |                        |                               |                    |                                   |
| 11             |                                                                                | <u> </u>            |                                    |                        |                               | 5                  | Search:                           |
| 1              | Status: Ready                                                                  | to file Preferences |                                    |                        |                               |                    |                                   |
| F              | Location: SPD<br>Comment: Birch Alinin MP 6001                                 | Find Printer        |                                    |                        |                               |                    |                                   |
| E.             |                                                                                |                     |                                    |                        |                               |                    |                                   |
|                | Page Range                                                                     | (                   | ached                              | DEPOSIT DATE           |                               |                    | -                                 |
|                | C Selection C Current Page                                                     | r copies:  1 =      | imber:                             | 10/24/2012             |                               |                    |                                   |
|                | C Pages: 1 Colla                                                               | *                   | in your                            |                        |                               |                    |                                   |
| Ш              | Enter either a single page number or a single<br>page range. For example, 5-12 | 1 2 33              | o review other check(s),<br>select | Paycheck Selection     |                               |                    |                                   |
|                |                                                                                |                     | AUDITOR OF STATE O                 | E INDIANA TIM BERRY    |                               |                    |                                   |
|                | Print                                                                          | Cancel Apply        |                                    |                        |                               |                    |                                   |
| 1-             |                                                                                |                     | I                                  |                        |                               |                    |                                   |

| Step | Action                                                        |
|------|---------------------------------------------------------------|
| 6.   | Select the correct printer and click the <b>Print</b> button. |